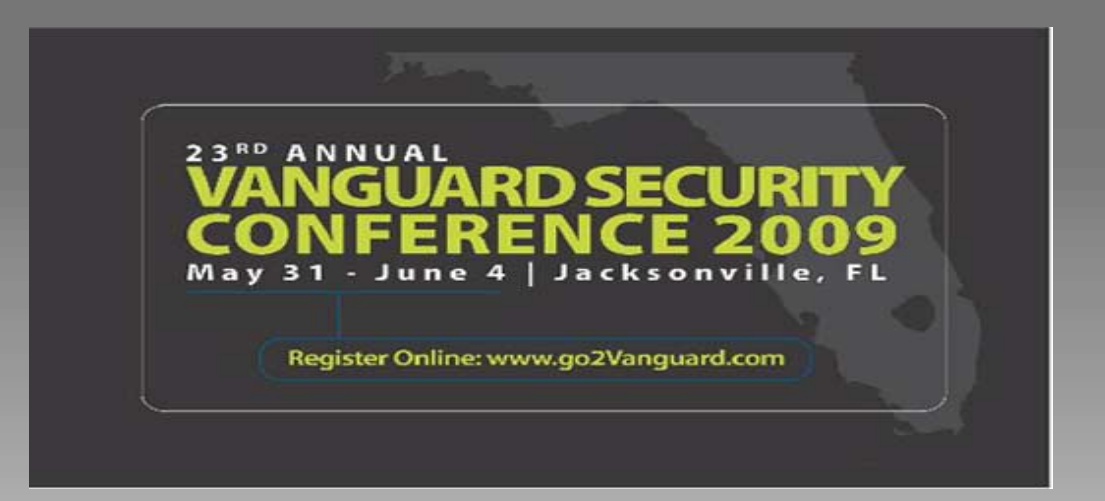

# Protect Your Information Using New DB2 9 Security Features

Jim Pickel, IBM DB2 Development pickel@us.ibm.com

Session: RTB11 Wednesday 10:30am-11:45am

### Session Agenda

#### Security Challenges

- Many applications contain security controls
- Protecting your information from internal users

#### **New Security Features**

- Users no longer required to own objects
- Eliminate need to use common IDs
- End-to-end encryption and auditing

#### Best Practices

Protect Your Information Using New DB2 9 Security Features Session: RTB11 Wednesday 10:30am-1:45am

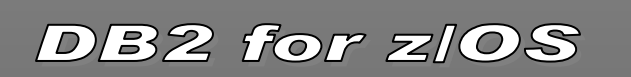

# **DB2 Security Challenges**

- Required to control administrative tasks
  - Little control of privileged IDs
  - Little or no individual accountability
  - Difficult to manage or audit database changes
  - Little control of implicit privileges

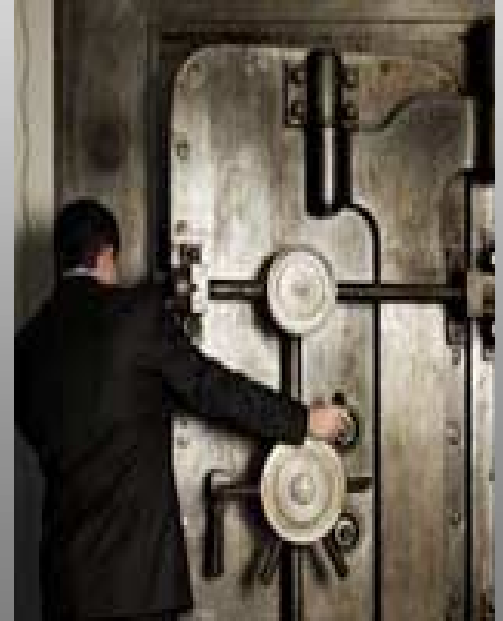

# **DB2 Security Challenges**

- Need to control application servers
  - Interactions using common IDs
  - Diminished user accountability
  - Over granting of privileges
  - Managing user credentials

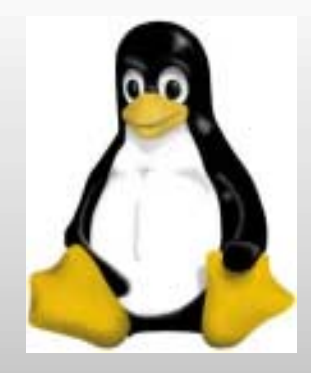

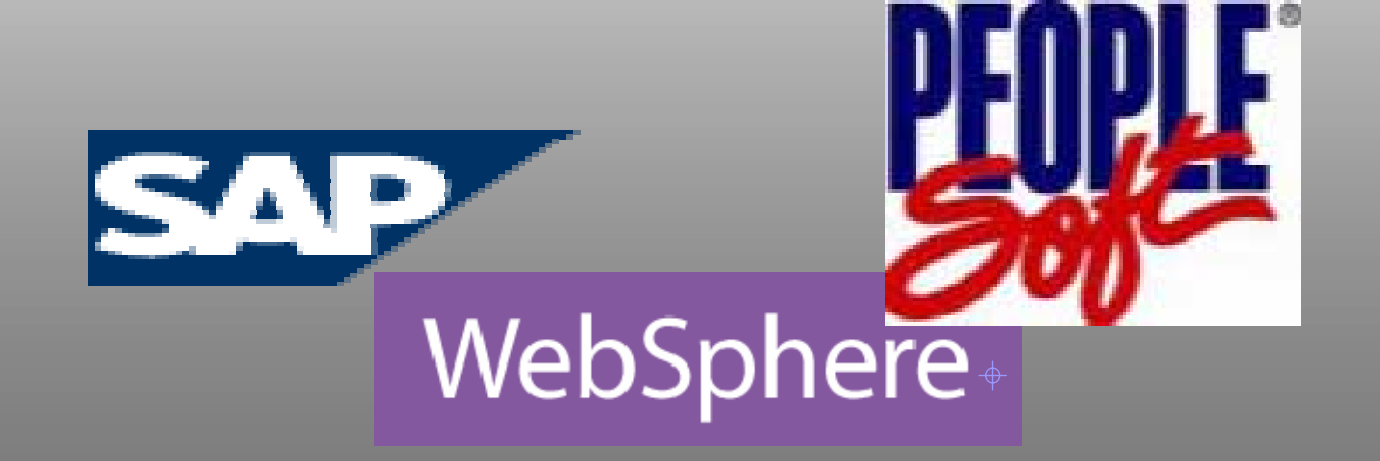

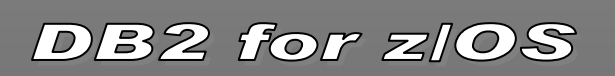

# **DB2 Security Challenges**

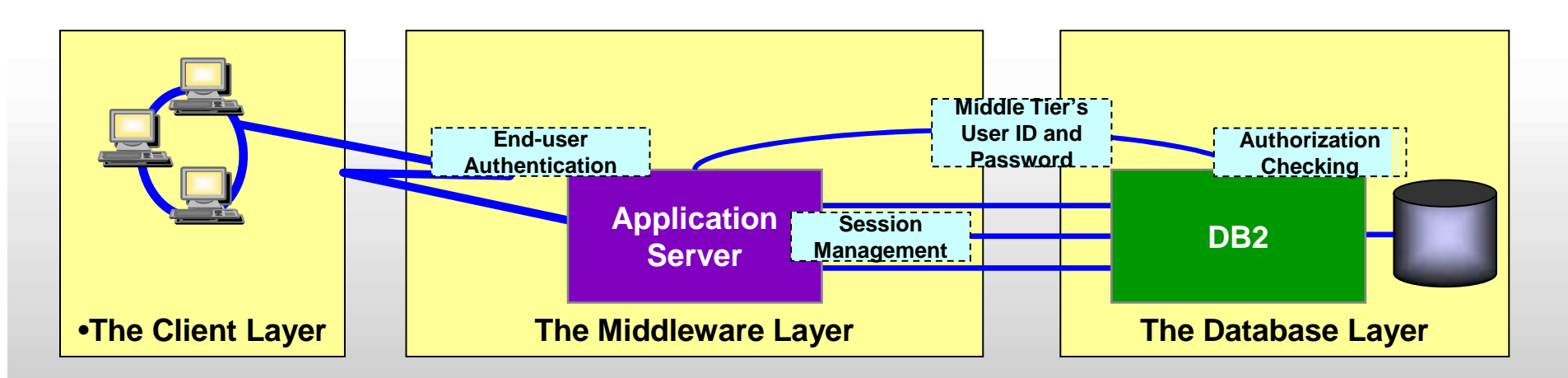

- In a typical application server model, the middle layer:
  - authenticates users running client applications
  - manages all interactions with DB2
- The middle layer use a common user ID and password to authenticate connections with DB2
- The common user ID is then used for authorization on behalf of all end-users

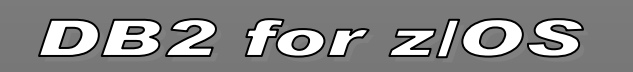

### Introducing new DB2 security objects

#### • DB2 TRUSTED CONTEXT

 A new object used to control users and applications access to DB2

#### • DB2 *ROLE*

A new object that can be granted privileges or own objects

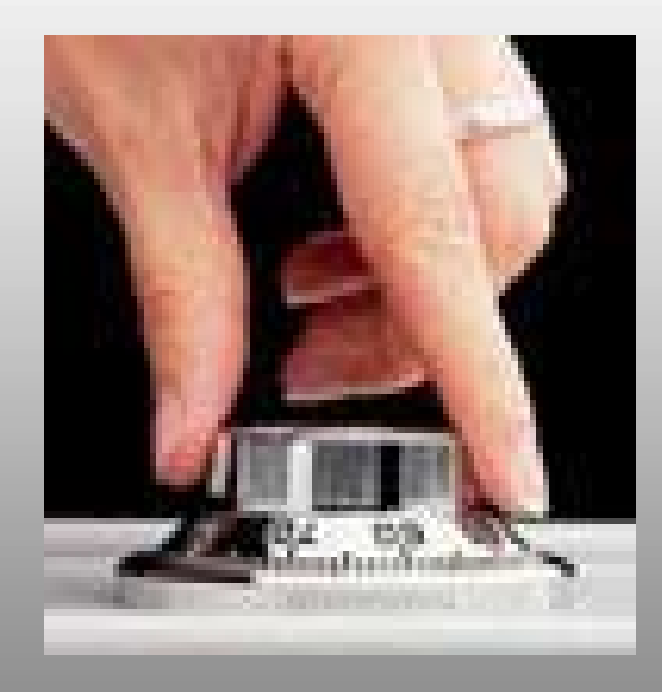

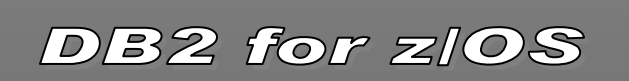

# Associating an application with a trusted context

- Application attributes are verified before associating it with a trusted context such as the system user id and where the request originated
- Allows a unique set of privileges to be associated with an application preventing the misuse of privileges when not accessing through the trusted context
- Controls what end users can be associated with an application eliminating the need to manage RACF user credential from trusted servers

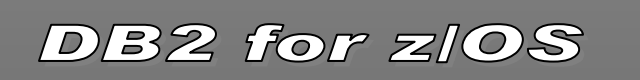

### Using the new ROLE object

- A role is a object that can be granted any authority or privilege
- A role is only associated with a DB2 process when the application is associated with a trusted context
- A role can be the owner of a database object such as a table
- A role is not a group!

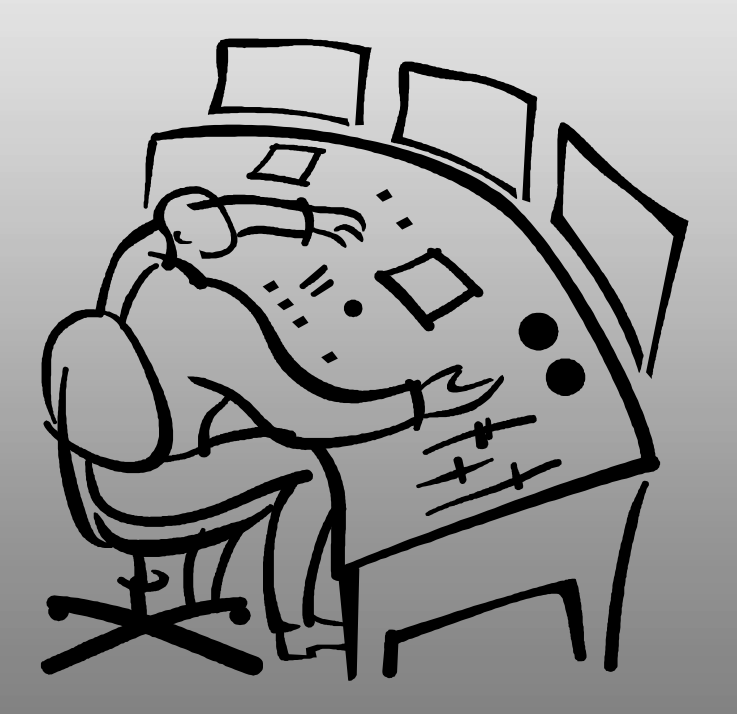

DB2 for zIOS

## Other Security Enhancements

Support User ID propagation

- Propagates non-RACF users to DB2
- Non-RACF ID in DB2 and RACF audit logs
- Minimal CPU impact
- Requires SAF Enterprise Identity Mapping
- Support end-to-end strong encryption
- Auditing Filtering Improvements

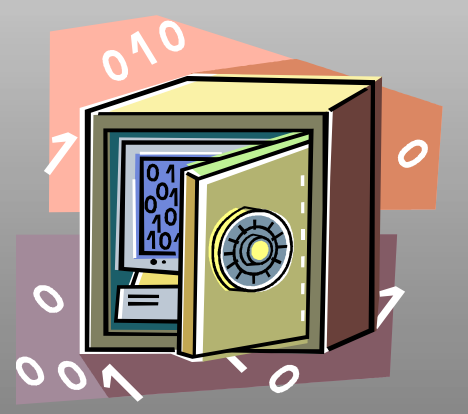

Satisfies your compliance needs

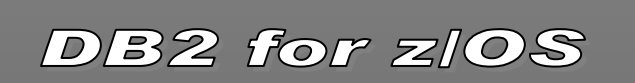

#### How to Create a Trusted Context and a Role

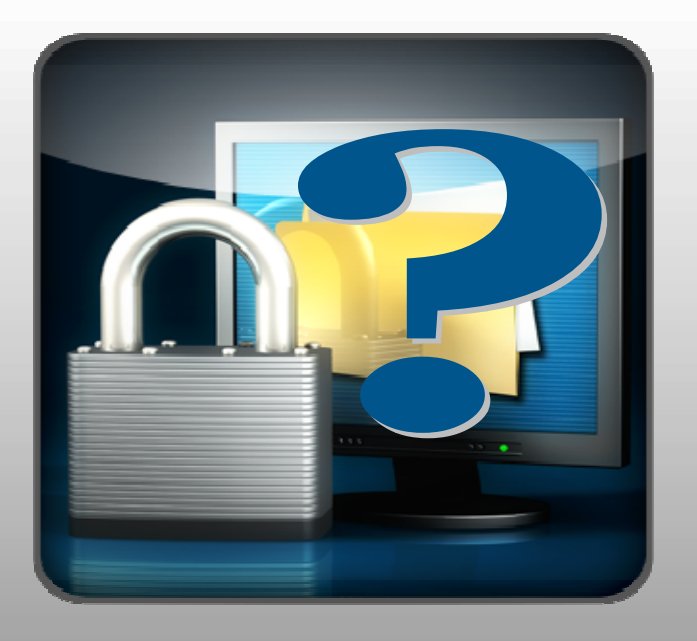

#### SQL CREATE/ALTER/DROP TRUSTED CONEXT

#### SQL CREATE/DROP ROLE

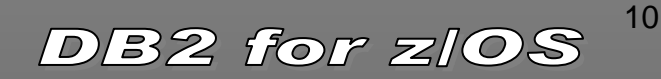

## CREATE TRUSTED CONTEXT

- Provide a system ID and connection attributes necessary to associate a trusted context to a connection
  - ☑ IP Address or host name of remote application
  - **☑** JOBNAME of local application
  - **Encryption requirements**
  - ☑ Enabled or disabled by administrator
- Provide optional list of users that can be associated with the trusted connection
- Provide authentication requirements for list of us/
- Provide optional DB2 ROLE to control application privileges
- Provide optional RACF SERVAUTH profile to c access by network zones
- Provide optional RACF SECURITY LABEL can associated with the connection

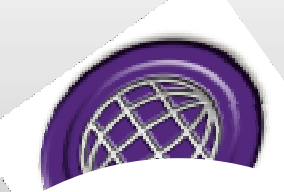

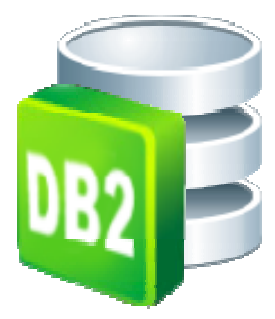

DB2 for z/OS

11

# **Trusted Context Example**

CREATE TRUSTED CONTEXT CTX1 BASED UPON CONNECTION USING SYSTEM AUTHID WASADMIN WITH USE FOR SAM, JOE, PETE, MARY WITHOUT AUTHENTICATION ATTRIBUTES (ADDRESS '9.67.40.219') ENCRYPTION HIGH SECURITY LABEL SAFEZONE ENABLE;

Protect Your Information Using New DB2 9 Security Features Session: RTB11 Wednesday 10:30am-1:45am

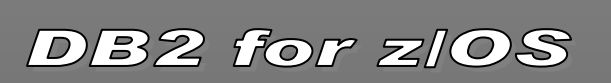

### **Establishing a Trusted Connection**

- An application can be associated with a trusted context using:
   DDF
   RRS Attach
   DSN ASUSER
   BATCH
- Once established, you can securely switch the user associated with connection without requiring credentials

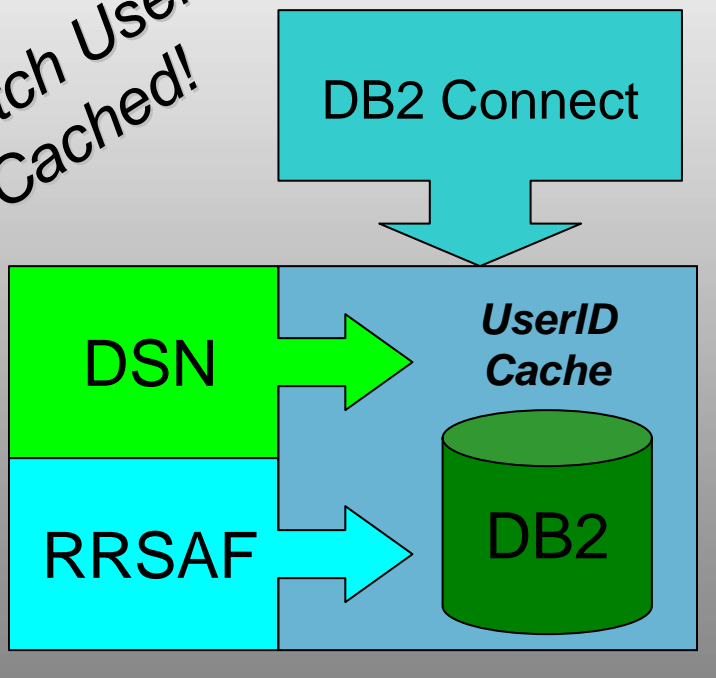

### **Client Exploitation**

#### New CLI and JDBC Client Driver APIs

• JDBC example:

Cookie=getDB2TrustedPooledConnection(sysauthid, syspwd, ...); getDB2Connection(Cookie, newUser, newPassword,

- ...);
- Websphere Application Server
  - Database property:

propagateClientIdentityUsingTrustedContext

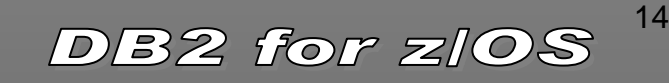

### **Special Trusted Context Privileges**

• Once an application is associated with a trusted context, it can:

Acquire additional privileges through a ROLE

Acquire a RACF security label

- Efficiently switch user associated with connection on transaction boundary
- Allow objects created to be owned by the ROLE

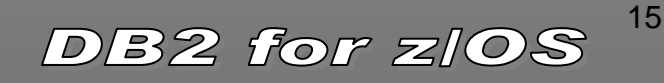

#### CREATE ROLE

- Creates a DB2 database entity that can have one or more privileges granted to it
- Role associated with a DB2 process when a connection is associated with a trusted context
- Means to acquire context specific privileges
- Can own DB2 objects when trusted context is defined with "Role as Object Owner"

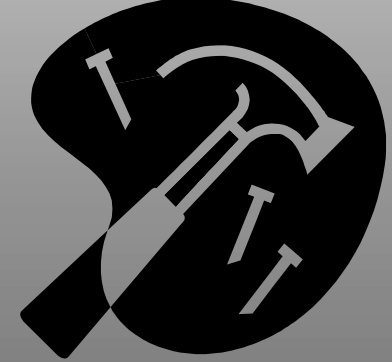

DB2 for zIOS

16

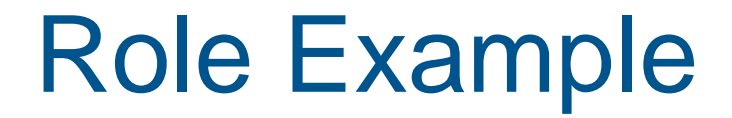

CREATE ROLE CTXROLE;

CREATE TRUSTED CONTEXT CTX1 BASED UPON CONNECTION USING SYSTEM AUTHID ADMIN1 DEFAULT ROLE CTXROLE WITH ROLE AS OBJECT OWNER ATTRIBUTES(ADDRESS'9.67.40.219') ENABLE;

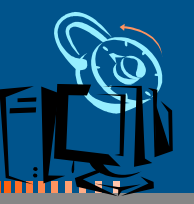

GRANT DBADM TO ROLE CTXROLE;

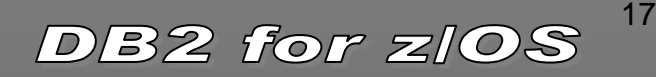

#### Best practices using new features

- Secure an existing Application Server
- Secure DBA Activities
- Allow DBA to run as another USER
- Allow remote IDs to be included in z/OS audit logs

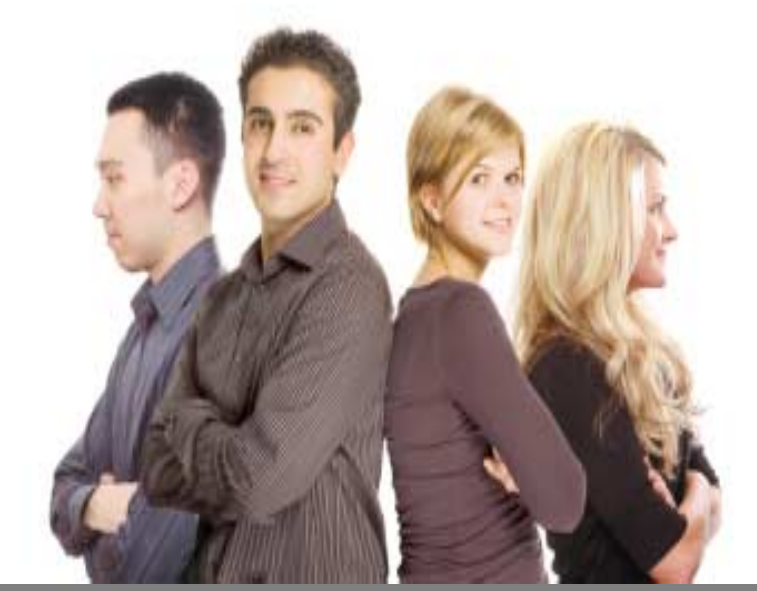

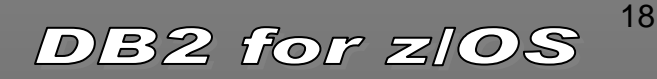

## Secure an existing App Server

- Create TRUSTED CONTEXT, ROLE and associate it with an Application Server
  - 1. Remove privileges associated with the application server ID

ROGUE

**APPS** 

19

DB2 for z/OS

- 2. Grant needed privileges to a role used by the application
- 3. Change object ownership to ROLE using V9 Catmaint utility
- Restrict access to connections from the Application Server IP address
- No changes needed on the Application Server
  - Default Current SCHEMA and Current SQL ID set to ROLE

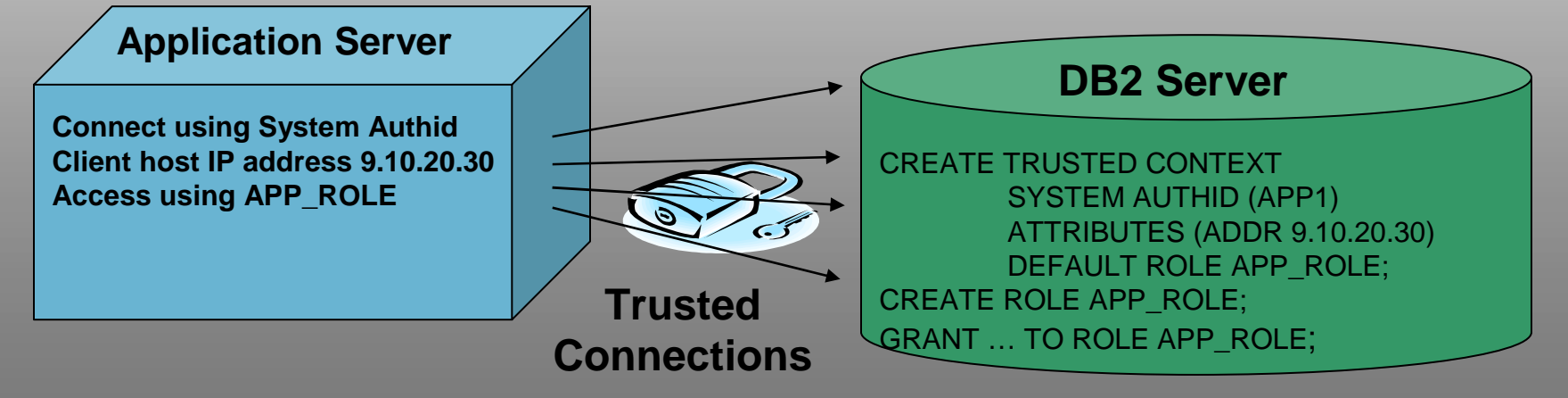

# **Securing DBA Activities**

- Security administrator controls the use of DBADM by
  - a. Revoking DBA privileges from individual IDs
  - b. Granting special privileges to a DBA role
  - c. Creating trusted context and assign the DBA role to the DBA IDs
- When a DBA performs a database change, the security administrator then
  - 1. Start DB2 audit trace
  - 2. Enable trusted context to allow access to sensitive objects
  - 3. DBA can now connect and performs the database change
  - 4. Disable trusted context to protect sensitive objects
  - 5. Stop DB2 audit trace
- An auditor can review the audit trace to ensure compliance

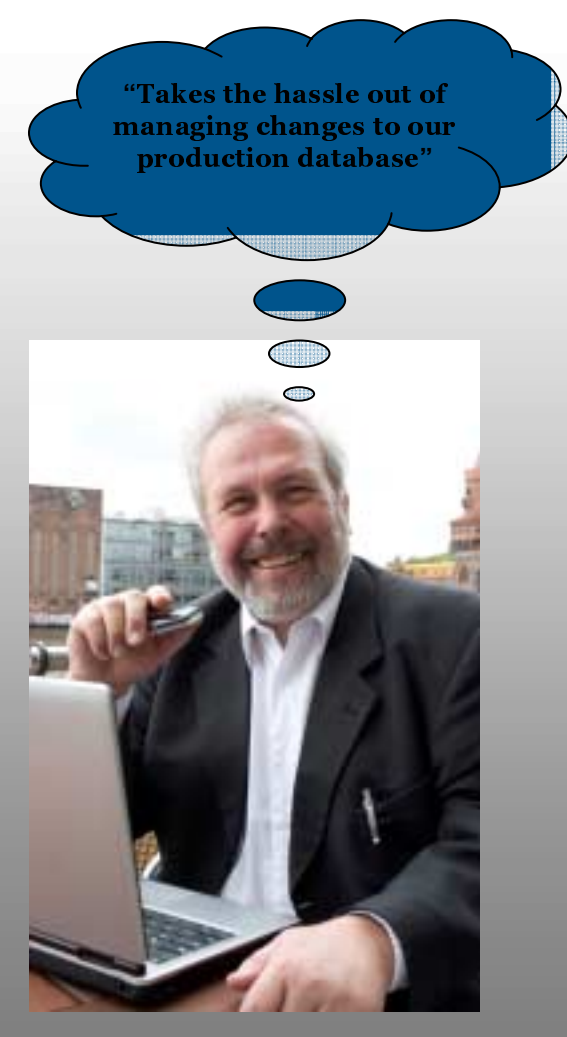

#### Allow DBA to run as another USER

• For example, a DBADM who created view for other IDs can DROP or ALTER a VIEW owned by the another ID

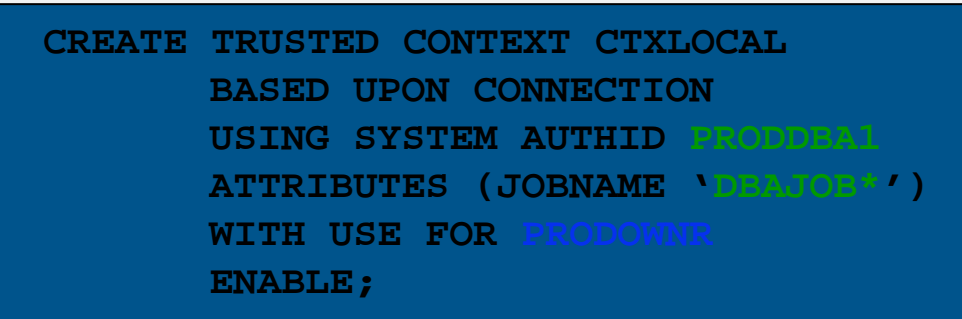

```
//DBAJOBA
           JOB
                USER='PRODDBA1'
//IKJEFT1B EXEC PGM=IKJEFT1B
//SYSTSPRT DD
                SYSOUT=*
//SYSPRINT DD
                SYSOUT=*
//SYSTSIN
           DD
 DSN SYSTEM(DB1P) ASUSER(PRODOWNR)
  END
//SYSIN
           DD
  ALTER VIEW PRODVIEW REGENERATE;
  COMMIT ;
11
```

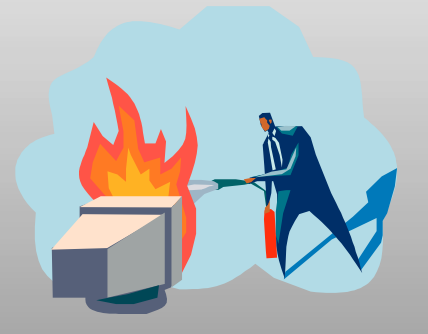

DBA can apply emergency changes on behalf of the owner

21

Protect Your Information Using New DB2 9 Security Features Session: RTB11 Wednesday 10:30am-1:45am DB2 for z/OS

#### Identity Propagation using Trusted Context

- Needed when Non-RACF users access DB2
- Non-RACF User IDs included in both DB2 and RACF audit records
- Exploits z/OS Security Server user mapping SAF plugin service
  - RACF Enterprise Identity Mapping feature (LDAP based)
  - Retrieves RACF Auth ID for remote Non-RACF user ID
  - RACF ID is used primary Auth ID
  - Provides many to one mapping

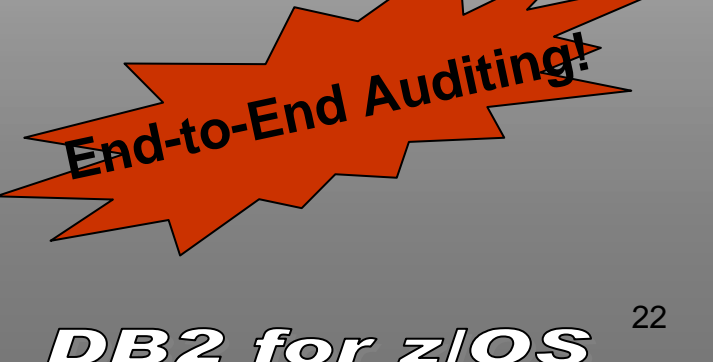

#### Propagate Identities to DB2 and RACF

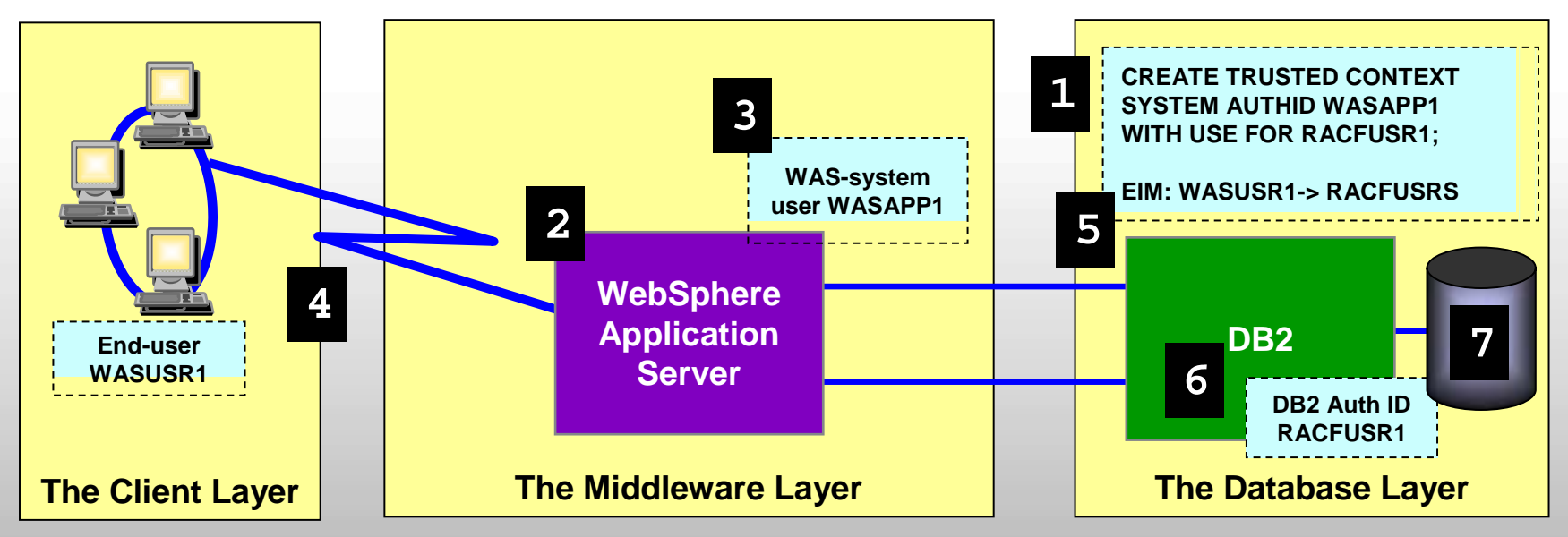

- 1. Configure DB2 to associate a trusted context with WAS
- 2. Set up EIM WAS user registry (WASUSR1->RACFUSR1)
- 3. Configure WAS to use a new Trusted Connection API
  - → Database property 'propagateClientIdentityUsingTrustedContext' set to 'true'
  - $\rightarrow$  Application parameter 'TargetRealmName' is set to the EIM registry name
- 4. WAS creates a trusted connection pool using DB2PoolConnection API
- 5. WAS associates WAS end user with SQL requests using getDB2PoolConnection API
- 6. DB2 maps the WAS end user ID to obtain RACF auth ID using EIM (results cached)
- 7. DB2 checks if the DB2 RACF ID is allowed to use the trusted connection
- 8. WASUSR1 user ID is recorded in both DB2 and RACF audit logs

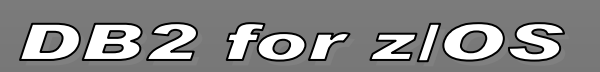

#### Industry Standard End to End Encryption

- Default is 256bit AES userid & password encryption
  - Encryption/Decryption runs under DBAT and zIIP enabled
- Support for Secure Socket Layer (SSL) connections
  - Shipped in all IBM data drivers
  - z/OS Communication Server AT-TLS feature
    - Configurable using <u>Configuration Assistant</u>
  - DDF can be configured to listen on a new secure port
  - High CPU impact depending on message size
  - IPSEC (VPN) is an alternative and zIIP enabled
- Support for full tape and disk encryption
  - Expanding from tape to disk systems
  - Encrypt data-at-rest with embedded encryption key and password authentication
  - Protects data when disk is removed

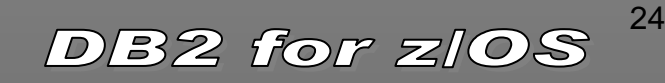

#### Filter events when using DB2 Audit Trace

- New -START TRACE filtering capabilities that INCLUDE or EXCLUDE audit records based on the following keywords:
  - USERID client user ID
  - WRKSTN client workstation name
  - APPNAME client application name
  - PKGLOC package LOCATION name
  - PKGCOL package COLLECTION name
  - PKGPROG PACKAGE name
  - CONNID connection ID
  - CORRID correlation ID
  - ROLE user's database ROLE

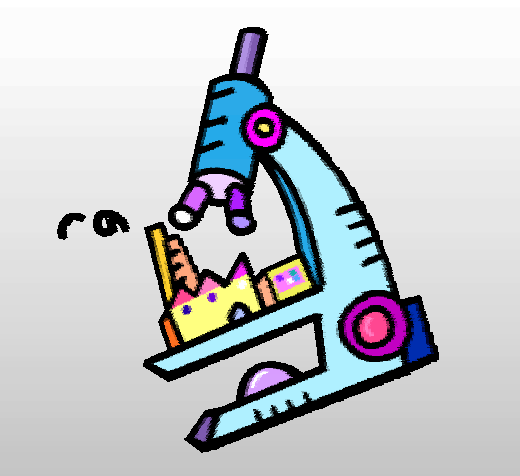

Less evasive audits by allowing auditor to target what records to write

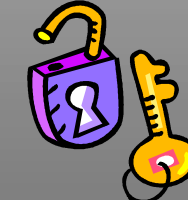

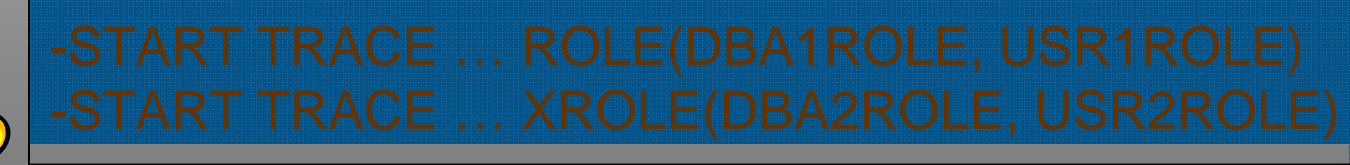

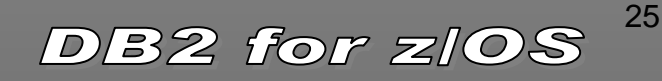

### **Trusted Context and Roles Usage**

- Better control of application servers
- Better control of administrative authorities
- Removes the need for a user to own objects
- Manage objects owned by other users
- Improved auditing of remote users

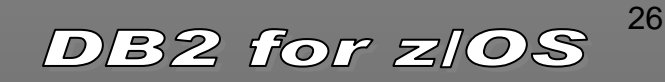

# DB2 Security Redbook

SG24-6480

Updated to include

Roles
 Trusted Context
 Identity Propagation
 Enabling SSL

#### Securing DB2 and Implementing MLS on z/OS

IBM

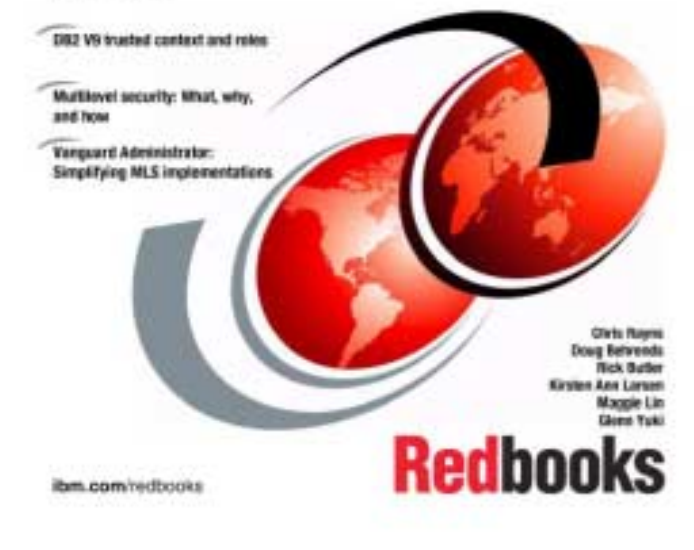

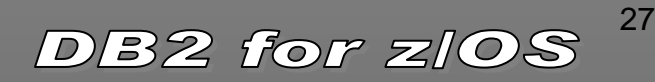

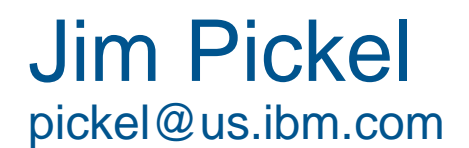

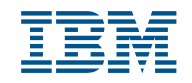

#### Things to consider when reviewing your DB2 security processes:

- **1.** Incorporate separation of duties in all security processes.
- 2. Grant only the authority or privileges necessary to do the job (do not over grant)
- 3. Control the use of implicit privileges by having roles own objects
- 4. Enable auditing to tables with sensitive data
- 5. Limit view of data through the views or security labels
- 6. Control access to DB2 using RACF DSNR and SERVAUTH classes
- 7. Control applications access through trusted contexts
- 8. Limit the use of privileged IDs (administrators) through trusted context
- 9. Prevent the use common IDs by managing users through trusted context
- **10.** Encrypt sensitive data on the disk and on the network
- **11.** Enable identity propagation to allow auditing of end users
- **12.** Perform periodic audits to verify security plan is working
- **13.** Mask test data

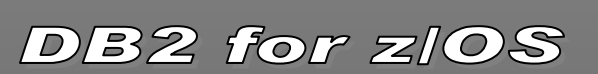